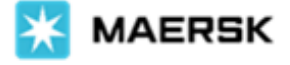

## **View Document Deadlines, Actions and SOB**

Dear Valued Customer,

We are pleased to introduce the Maersk.com document features, where you may view shipment deadlines, approve the BL, and check the Shipped on Board (SOB) date.

1. To do so, first select the 'Tracking' button on maersk.com and key in the respective shipment/BL number.

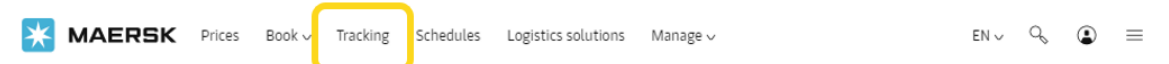

- 2. You are now in the 'Shipment Binder' of maersk.com, where different tabs on screen allow different actions
  - a. For Document deadlines: Select the Overview tab and refer to deadlines under 'Your export tasks'

| Lateit event: Gate out, empt<br>P<br>on 17 Si | ty in Singapore, SG o<br>Place of receipt<br>Singapore<br>sep 2022, 15:30 | n 12 Sep 2022, 14:28<br>Port of Loading<br>Singapore, SG<br>Departing 17 Sep 2022, 15:30<br>Original transit time 37 Days   Status: Early b<br>Transport plan change reason: There was a a<br>the arrival date/time of your shipment at de | Port of discharge<br>Newark, NJ, US<br>Arriving 14 oct 2022, 07:00<br>y 9 Days<br>hange in the vessel schedule, which impacts<br>stination. | Place of delivery<br>Newark<br>on 14 Oct 2022, 07:00 |
|-----------------------------------------------|---------------------------------------------------------------------------|----------------------------------------------------------------------------------------------------|----------------------------------------------------------------------------------------------------|------------------------------------------------------|
| P<br>on 17 S                                  | Place of receipt<br>Singapore<br>Sep 2022, 15:30                          | Port of loading<br>Singapore, SG<br>Departing 17 Sep 2022, 15:30<br>Original transit time 37 Days   Status: Early b<br>Transport plan change reason: There was a a<br>the arrival date/time of your shipment at de                         | Port of discharge<br>Newark, NJ, US<br>Arriving 14 Oct 2022, 07:00<br>y 9 Days<br>hange in the vessel schedule, which impacts<br>stination. | Place of delivery<br>Newark<br>on 14 Oct 2022, 07:00 |
|                                               |                                                                           |                                                                                                    |                                                                                                    |                                                      |
| View detailed transport plan                  | in                                                                        |                                                                                                    | All dates/times are given as reasonable estimat                                                                                             | tes only and subject to change without prior notic   |
| hipment no. 123                               | 345678                                                                    |                                                                                                    | Booking act                                                                                                    | tions                                                |
| poking Date 2                                 | 24 Aug 2022 09:42 (                                                       | ocal time) By John Doe                                                                                                    |                                                                                                    | DUPLICATE BOOKING                                    |
| ontract ID 9                                  | 987654321                                                                 |                                                                                                    |                                                                                                    | AMEND BOOKING                                        |
| vice Calculation Date 17                      | 7 Sep 2022                                                                |                                                                                                    |                                                                                                    |                                                      |
| irgo loaded on board a                        | awaiting data                                                             |                                                                                                    |                                                                                                    | CANCEL BOOKING                                       |
| oduct Type                                    | Merchant Haulage ((                                                       | V) - Merchant Haulage (CV)                                                                                                    | Other actio                                                                                                    | ns                                                   |
| SIB Consumer w                                | veb                                                                       | () merchant nadage (cr)                                                                                                    |                                                                                                    | SUBMITVGM                                            |
| SIB Reference Number                          | *****                                                                     | хххх                                                                                                    |                                                                                                    | B/L RELEASE                                          |
| our export tasks                              |                                                                           |                                                                                                    | IN                                                                                                    | MPORT DELIVERY ORDER                                 |
| Sep 2022 07:00 Shinning in                    | instruction 💿                                                             |                                                                                                    |                                                                                                    |                                                      |
| Sep 2022 13:00 Container                      | gate in 🛈                                                                 |                                                                                                    |                                                                                                    |                                                      |
| Sep 2022 19:00 Verified Gr                    | ross Mass 🛈                                                               |                                                                                                    |                                                                                                    |                                                      |

**b. To Approve BL:** select the 'Manage' button on maersk.com and click on 'pending tasks' to view available VC/BL for approval or editing

|                                                   | MAERSK                                        | Prices Book - Tracking                                    | Schedules Logistics solutions                             | Manage 🗸                               | $_{\rm EN}$ V $\sim$ $\sim$ $\equiv$     |
|---------------------------------------------------|-----------------------------------------------|-----------------------------------------------------------|-----------------------------------------------------------|----------------------------------------|------------------------------------------|
|                                                   | Export ov                                     | verview                                                   |                                                           |                                        |                                          |
| Manage ~                                          | All Pending                                   | <b>asks</b> Awaiting Maersk E                             | TA changes Export customs                                 |                                        | Switch to new Export Overview            |
| Hub                                               | -                                             |                                                           |                                                           | Submit                                 | Print Original B/L Print Waybill 🔜 VGM 💽 |
| Export overview<br>Import overview                |                                               |                                                           |                                                           |                                        | SHOW ADVANCED OPTIONS                    |
| lasks                                             | B/L no.                                       | From (City, Country/Region)                               | To (City, Country/Region)                                 | Vessel                                 |                                          |
| MyCustoms New<br>MyFinance                        | <ul> <li>12345678</li> <li>Wew POF</li> </ul> | E Singapore, SG<br>On Sep 14 departing from Singapore, SG | Houston, TX, US<br>On Nov 07 arriving at Houston, TX, US  | ALBERT MAERSK<br>Flag: DK, Built: 2004 | ADDROVE AMENO                            |
| Captain Peter™                                    | <ul> <li>23456789</li> <li>Wew POF</li> </ul> | Singapore, SG<br>On Sep 14 departing from Singapore, SS   | Houston, TX, US<br>On Nov 07 arriving at Houston, TX, US  | ALBERT MAERSK<br>Flag: DK, Built: 2004 | ADDROVE AMEND                            |
| Payer standing instructions<br>Order secure paper | <ul> <li>34567890</li> <li>Wew PDF</li> </ul> | Singapore: SG<br>On Sep 24 departing from Singapore, SG   | E Newark, N.J. US<br>On Gct 21 arriving at Newark, NJ, US | MAERSK TANJONG<br>Rag: HK, Built: 2007 | AMONDVE AMENIO                           |
| Case management                                   | Check All                                     |                                                           |                                                           |                                        | d American                               |
| Maersk Flow                                       |                                               |                                                           |                                                           |                                        | . ✓ DOMNLOWD                             |
| _                                                 | 3 shipments in total                          |                                                           |                                                           |                                        |                                          |

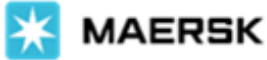

c. **For SOB date:** select the Containers tab, and the blue highlight indicates which stage container is currently at. The 'Load on' vessel date refers to the SOB date – based on the actual date that container has been loaded on vessel. Thus if 'Load on' status is still greyed out (below the blue bar) this stage of container movement has not been completed yet.

Kindly note SOB will be available only after vessel has sailed, and shown on the actual BL once issued

| hipmen   | t Binder 123            | 45678                                                                                                    | Singapore,                                                                                                   | SG                                                   | Newark, NJ, US | 5 x 20ft Dry |
|----------|-------------------------|----------------------------------------------------------------------------------------------------|----------------------------------------------------------------------------------------------------|------------------------------------------------------|----------------|--------------|
| Overview | Documents               | Containers Pricing                                                                                                    | g Log Ad                                                                                                    | ditional services                                    |                |              |
| (ref     | MRKU9112704<br>20ft Dry | Gate out, empty, Yesterd<br>Commodity:<br>Lamps, lighting fixtures                                                     | ay at Singapore, SG<br>Cargo Weight V<br>12000 kg k                                                          | GM Volun<br>g 0 m <sup>3</sup>                       | ie             |              |
|          |                         |                                                                                                    |                                                                                                    |                                                      |                |              |
|          | Tong Cont               | tainer Depot Jln Tepo                                                                                                  | ng, Singapore, S                                                                                             | ingapore                                             |                |              |
|          | enter Tong Cont         | 12 Sep 2022                                                                                                    | ng, Singapore, S<br>Gate out, emp                                                                            | ingapore<br>ty                                       |                |              |
|          | e Tong Cont             | tainer Depot Jln Tepo<br><sup>12 Sep 2022</sup><br><sup>12:20</sup><br>pore Terminal, Singa                            | ng, Singapore, S<br>Gate out, emp<br>pore, Singapore                                                         | ingapore<br>ty                                       |                |              |
|          | Tong Cont               | tainer Depot Jln Tepo<br>12 Sep 2022<br>12:20<br>pore Terminal, Singa<br>17 Sep 2022<br>15:30                          | ong, Singapore, S<br>Gate out, emp<br>pore, Singapore<br>Load on MAEI<br>Voyage No.: 236                     | ingapore<br>ty<br>ISK TUKANG                         |                |              |
|          | Tong Cont               | tainer Depot Jln Tepo<br>12 Sep 2022<br>12:20<br>pore Terminal, Singa<br>17 Sep 2022<br>15:30<br>ninal - Berth 88 E425 | ong, Singapore, S<br>Gate out, emp<br>pore, Singapore<br>Load on MAEI<br>Voyage No.: 236<br>5, Newark, New J | ingapore<br>ty<br>tsk tukang<br>v<br>ersey, United S | itates         |              |

Should you have further clarifications, kindly contact your local customer service agent or reach out to the live chat team on maersk.com. Thank you for your continued support.

Best regards, Maersk